## Selecting columns to display

By default, the Instance Table shows nine columns (including # (row number), Name (instance name), and the columns for instance slot values) that correspond to the first seven Data type attributes of the specified classifier. The rest of the columns are by default hidden, though you can show them if there is a need.

You can show any column that corresponds to one of the following:

- Attribute of the classifier that is specified for the Instance Table.
- Property of the instance of the specified classifier.
- Tag of a stereotype that can be applied on the instance of the specified classifier.
- Nested properties of the classifier that is specified for the Instance Table.

| 🕆 Containm 🖥 Structure 📩 Diag                                                                                                    | grams   |         | Brake Al      | ternatives ×                            |                                         |                                         | }             |
|----------------------------------------------------------------------------------------------------|---------|---------|---------------|-----------------------------------------|-----------------------------------------|-----------------------------------------|---------------|
| Containment La                                                                                                    | Ψ×      |         | 18            | 🗋 Create 👻 🍵 Delete                     | e - 🗄 🏠 📮 👗                             | Columns 🕴 🗱 👻                           | D 1 2 Q       |
| 🖻 🖕 Q                                                                                                    | - Q     | Criteri | ia            |                                         |                                         |                                         |               |
| ⊡…⊡ Model<br>⊕                                                                                                    |         | Clas    | sifier: Brake |                                         | Scope (op                               | tional): Drag elements                  | from the Moc  |
| 🗄 💼 Analysis                                                                                                    |         | #       | Name          | 🗔 Torque : Lbs-feet                     | Rotor : Rotor                           | Caliper : Caliper                       | 🖻 Pad : Pad 🛛 |
| ⊕-       Brake Alternatives         ⊕-       Catalogs         ⊕-       Constraints         ⊕-       Design Alternatives         ⊕-       Other         ⊕-       Other         ⊕-       Structure         ⊕-       Structure         ⊕-       Brake Assembly          Brake Assembly          Brake         Wheel Assembly         □       Brake         •       □         Brake         •       □         Brake         •       □         •       □         Brake         •       □         •       □         •       □         •       □         •       □         •       □         •       □         •       □         •       □         •       □         •       □         •       □         •       □         •       □         •       □         •       □         •       □ | 143751) |         |               |                                         |                                         |                                         |               |
|                                                                                                    | ·····   |         | ~~~~~         | ~~~~~~~~~~~~~~~~~~~~~~~~~~~~~~~~~~~~~~~ | ~~~~~~~~~~~~~~~~~~~~~~~~~~~~~~~~~~~~~~~ | ~~~~~~~~~~~~~~~~~~~~~~~~~~~~~~~~~~~~~~~ |               |

## To display attributes of the classifier

1. On the table toolbar, click the Columns button and then click to select the check boxes beside the attributes you want to show.

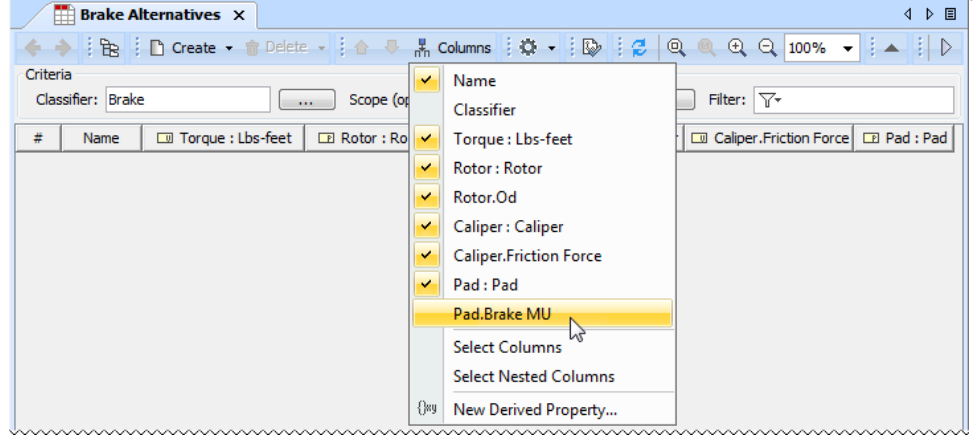

## To display properties and tags

1. On the table toolbar, click **Columns > Select Columns**. In the **Select Columns** dialog, choose the columns you want to display in the Instance Table by selecting the appropriate check boxes of the properties and tags.

All columns that you have chosen to display also appears on the menu of the Columns button.

|            | Select columns<br>Select the columns that appear in the Instance Table<br>diagram. Use categorized or alphabetically views for easier<br>column selection and Quick Filter for fast column search. |  |  |  |  |  |  |
|------------|----------------------------------------------------------------------------------------------------|--|--|--|--|--|--|
|            |                                                                                                    |  |  |  |  |  |  |
| F          | ■ 2↓ ■ 中 中文<br>□ Columns of Instance Specification<br>Name                                                                                                    |  |  |  |  |  |  |
| Properties | Qualified Name     Image: false       Owner     Image: false                                                                                                    |  |  |  |  |  |  |
|            | Applied Stereotype     false       Classifier     Image: Classifier       Visibility     false                                                                                                    |  |  |  |  |  |  |
|            | Active Hyperlink                                                                                                    |  |  |  |  |  |  |
| Г          | Documentation Infalse                                                                                                    |  |  |  |  |  |  |
| Tags       | deprecatedReason in faise                                                                                                    |  |  |  |  |  |  |
|            | E Tags «FMI»<br>FMIVersion E false                                                                                                    |  |  |  |  |  |  |
|            | modelIdentifier                                                                                                    |  |  |  |  |  |  |
|            | fileName 🔄 false                                                                                                    |  |  |  |  |  |  |
|            | feature Infalse                                                                                                    |  |  |  |  |  |  |
| _          | path     false       Q. Type here to filter properties                                                                                                    |  |  |  |  |  |  |
|            | Clear All                                                                                                    |  |  |  |  |  |  |

## To display nested properties of the classifier

1

1. On the table toolbar, click Columns > Select Nested Columns. In the Select Nested Columns dialog, choose the columns you want to display in the Instance Table by selecting the appropriate check boxes of the nested properties.

() To specify nested columns, click the Create with Parts button, when creating a new instance with parts.

|                   |                     |                                                                                                    |                                                                                                    | Nested Columns   |                |
|-------------------|---------------------|----------------------------------------------------------------------------------------------------|----------------------------------------------------------------------------------------------------|------------------|----------------|
| 🛗 Brake A         | lternat             | itives X                                                                                                  |                                                                                                    |                  | 4 ▷ 🗉          |
| ♦ ♦ 18            | 🗋 Cre               | ireate 👻 🍵 Delete 👻 🛔 🔶 🗏                                                                                 | 👫 Columns 🕴 🗱 👻 🛙 🕼                                                                                                    | 🛃 🔍 🔍 🔍 🔤        | 00% 🗸 ! 🔺 ! ▷  |
| Criteria          |                     |                                                                                                    |                                                                                                    |                  |                |
| Classifier: Brake | e                   | Scope (                                                                                                   | optional): Drag elements from the N                                                                                                    | Filter: 🖓        |                |
| # 🔺 Na            | me                  | Caliper : Caliper                                                                                         | Caliper.Friction Force                                                                                                    | Pad : Pad        | 💷 Pad.Brake MU |
| 1 🖃 brake         |                     | Boss B15 : Caliper                                                                                        | 150.0                                                                                                    | 🖃 Titan T2 : Pad | 0.8            |
| 2 🖃 brake1        |                     | 🖃 Cobra C3A : Caliper                                                                                     | 135.0                                                                                                    | 🖃 Bosch B2 : Pad | 0.92           |
|                   | Sele<br>Sele<br>Col | elect Nested Columns lect Nested Columns elect nested properties that you w plumns in the Instance Table. | ant to appear as<br>acture::Brake]<br>ns [Structure::Caliper]<br>tructure::Caliper]<br>1.5 [Structure::Caliper]<br>s = 30.0 [Structure::Caliper]<br>1000.0 [Structure::Caliper]<br>= 50.0 [Structure::Caliper]<br>= 50.0 [Structure::Caliper]<br>= 0.8 [Structure::Caliper]<br>= 3.0 [Structure::Pad]<br>D = 3.0 [Structure::Pad] |                  |                |

If you add a new attribute to the classifier and need to display the corresponding column in the Instance Table, open the Select Columns dialog and click to select the appropriate check box.

Keep in mind that columns corresponding to newly created attributes at first are available only in the **Select Columns** dialog (until you show them).